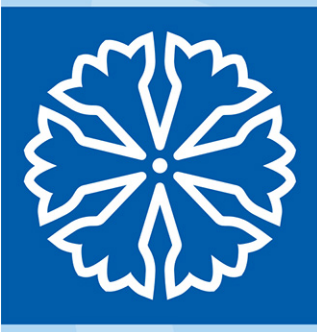

# ROS Superanvändare kommun

#### Dokumenthistorik

**Datum** 2019-10-28 2019-05-15 **Kommentar** Ny version ROS Reviderat dokument

Handläggare, enhet Annika Widkvist, CVU Anna Johansson, CVU

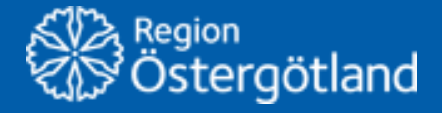

Förvaltningen Patientjournalen Centrum för verksamhetsstöd och utveckling

# Innehållsförteckning

| 1 | Funktioner i ROS                                         | 3  |
|---|----------------------------------------------------------|----|
|   | 1.1 Navigera i ROS                                       | .3 |
|   | 1.2 Patientfokus – Planering                             | .3 |
|   | 1.3 Enhetsfokus – Planering                              | .4 |
|   | 1.4 Patientfokus – Bevakning och Enhetsfokus – Bevakning | .4 |
| 2 | Skriv ut patientetikett                                  | 5  |
| 3 | Makulera beställning                                     | 5  |
| 4 | Kopiera till ny beställning                              | 5  |
| 5 | Bra att känna till                                       | 7  |
| 6 | Nästa kapitel                                            | 8  |
|   | 6.1 Avsnitt                                              | .8 |
|   | 6.2 Nästa avsnitt                                        | .8 |
| 7 | Konfigurera skanner                                      | 9  |

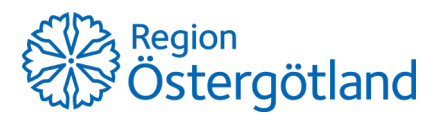

### 1 Funktioner i ROS

### 1.1 Navigera i ROS

Användarfokus - visar information om användare och verksamhetsuppdrag.

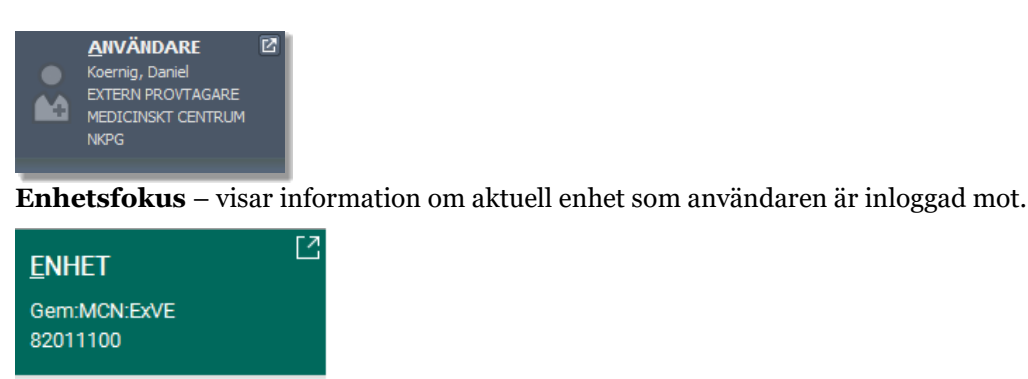

P<u>l</u>anering <u>Bevakning</u>

Patientfokus - visar personnummer och namn på aktuell patient.

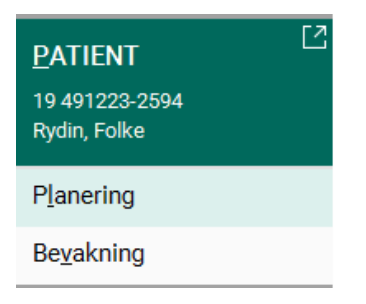

#### 1.2 Patientfokus – Planering

I patientfokus under planeringsvyn kan du följa en beställning från att den skapats till dess att den har skickats. Här visas samtliga beställningar med status **skapad** eller **provtagning**. Efter att den provbundna beställningen är gjord och det är dags för provtagning ska *provtagningsunderlag* (etiketter) skrivas ut. När provtagningsunderlag är utskrivet får beställningen status *Provtagning*.

| CE TEST .                               | 🔹 🌲 Vitar bertainingar h | in set | med 2010-07-01                          |                  |                                                                                                    |   |                                                           | Linne Linne                            |  |
|-----------------------------------------|--------------------------|--------|-----------------------------------------|------------------|----------------------------------------------------------------------------------------------------|---|-----------------------------------------------------------|----------------------------------------|--|
| UNVANDARE C                             | Rydin, Folke             |        | Mar, tit le<br>in ini<br>O Otikacitemen |                  |                                                                                                    |   | 1                                                         | Drei Prie Til<br>Alla - Di Un Di Un Ca |  |
| ETERN PRENTAGARE<br>EDECIMENT CENTREM   | East, local datum        |        | Lipsed defant Best antist               |                  | and a second a second a second a second a second a second a second a second a second a second a second a second |   | Becching .                                                | Neter .                                |  |
|                                         | Ø 2019-1046              |        | Mapitammothile specific NOV             | Avetagon, Inar   |                                                                                                    |   | Kinisk petologi / Tilliggebenkining : Dhergranskning -EH. | Ofword (shifting)                      |  |
| 1                                       | C / 2019-10-05           |        | Maplammed Med specify NOV               | Anteson, Ivar    |                                                                                                    |   | Klevist paletteji / Indexi purkfleracytelogi              | Dated                                  |  |
| HET T                                   | Ø 2019-01-09             | •      | Hematolog gen: Hema Idin (2010)00       | Dory, Infan      |                                                                                                    |   | Kinisk patologi r Histopatologi                           | O Skapet (Mutandig)                    |  |
| H1100                                   | Ø 2016-01-29             | 0      | Inamatolog gam hama kite US CKOC        | Ditreg Dates     |                                                                                                    |   | Kinisk paloogi / Indopatologi                             | O Segret (stulisting)                  |  |
|                                         | Ø 2019-01-29             | •      | venalong per kena kin ut ckoc           | Diary Selar      |                                                                                                    |   | Känisk paleoop / malopalologi                             | O Diagonal (Informational)             |  |
| And And And And And And And And And And | Ø 2019-01-09             | 0      | Hematolog per Hema kin UE OKOC          | Didwy, Stefan    |                                                                                                    |   | Kimiar patologi / Watopatologi                            | O Report (of ultrating)                |  |
| Anglande -                              | Ø 2018/12/00             |        | Literoft VC Validana PVC                | Falls, Some Erik |                                                                                                    | ж | Känigkispens                                              | Bapel                                  |  |
| ATIENT E                                | 2016-10-30               |        | Future and the specific rely            | Fait, been drive |                                                                                                    | × | Klinisk galologi / Histopatologi                          | O Provlagning (shuhitlandig)           |  |
| *** 225-254                             | Ø 2018-10-01             |        | Counc PJ DVI                            | Ratt, Sine       |                                                                                                    | х | (Droja karni                                              | Depert                                 |  |
| in, folke                               | A 2016-09-08             |        | Coame Pu CVS                            | Karo, Nine       |                                                                                                    |   | Känigkitami                                               | Staped                                 |  |
| areing )                                | Ø 2018-09-08             |        | Coamic#JOV8                             | Katz, Nine       |                                                                                                    |   | Kimishami                                                 | Braped                                 |  |
| vakning                                 | Ø 2018-87-08-11-07       | 0      | Likewold VC Barga EV/C                  | Katt, Nite       |                                                                                                    |   | (Disakham)                                                | Provlagning                            |  |
| and the second second                   | Ø 2018-01-09 11.10       |        | Likework VC Berga EV/C                  | Kall, Nrie       |                                                                                                    |   | Unitado (Unitado)                                         | Prodagoing                             |  |
|                                         | Ø 2018-07-09 12:07       | 0      | Likenoti VC Berga DV/C                  | Furth Nine       | Hanta fle bestältningar                                                                                         |   | Kiniskiami                                                | Produpting                             |  |

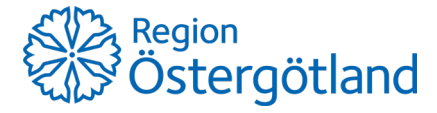

### 1.3 Enhetsfokus – Planering

Efter det att man har skrivit ut provtagningsunderlag (etikett) på beställningen i patientfokusplanering, så kommer man kunna följa denna beställning under enhetsfokus- planering. Detta gäller om man är inloggad på den enhet som man skrev ut provtagningsunderlag (etikett) från.

| CETTET S           | 10 10 10 10   10 10 10 10 10 |   |                |                     |                                   |                          |      |                                            |                            |  |
|--------------------|------------------------------|---|----------------|---------------------|-----------------------------------|--------------------------|------|--------------------------------------------|----------------------------|--|
| Orman Arrika       | Ref. prot. Salars Petranet.  |   | Petsoni.       | No.                 | Best wind                         | Rectifier                | 6    | - Section of                               | Baba                       |  |
| MEDICINEKT CENTINA | Ø 2018-1041                  | 0 | 194801124029   | Trapic, Linue       | IVA USIV-etin MS:SO               | Furz Nine                | - 34 | Kinisi lani                                | Provlaghing                |  |
| NU70.              | Ø 2018-10-01                 |   | 19490104078    | Topic, Unue         | AVE US AVAILY US SC               | Karo, Nina               |      | Alegi                                      | Prodagring                 |  |
| DALET C            | Ø 2018-10-01                 | • | 19-490112-8078 | Topic, Linue        | WKUE/Weikk sticks:                | Kurz, Nine               |      | Kimp lam                                   | Prortaging                 |  |
| CHINESE CONTRACTOR | Ø 2018-00-06                 |   | 19101203-0918  | Hard, David         | Wolt Hama Kin US 0400             | Rest, Partilla           | 1.0  | Kinia temi                                 | Provisioning               |  |
| 62011100           | Ø 2016-11-09                 |   | 19430213-9046  | Begton, Ves         | Distribution Officialization SNS0 | Boberg Johan             |      | Uniate (Uniated)                           | Provlagning                |  |
| Tianering          | Ø 2018-11-08                 |   | 194302124046   | Bergton, Yes        | Dialatemut Diphilaan 3 kS0        | Bobeg.Johan              |      | Unitable (Unitable)                        | Profagning                 |  |
| Benakrine          | Ø 2016-06-09                 |   | 19101010-1010  | TOLVANERON, YOU'VA  | Vielderichtema kin ub DKDC        | Jorsson Hammargren, Käre |      | Kimon kemi                                 | Provlagsing                |  |
| milanud            | Ø 2016-05-24                 |   | 19121212-1212  | TOLIVANESON, TOLIVA | Wett Hama kin US 0400             | Bröms, Jonatan           |      | Kintel mitrobiolog / Easterloopins analyse | Orhestagning (stutatandig) |  |

När provtagningsunderlag (etikett) skrivits ut får beställningen även en remissidentitet.

### 1.4 Patientfokus – Bevakning och Enhetsfokus – Bevakning

I patientfokus/enhetsfokus under bevakningsvyn kan du följa en beställning från det att den skickats till dess den har besvarats helt. När en beställning är helt slutbesvarad försvinner den från bevakningslistan.

I statusfältet på raden visas den aktuella status som beställningen befinner sig i. Här får du information om vilka prover som kommit till laboratoriet (*Ankomst*), när de kom fram (*Ankomstdatum, bild nr. 2*) och om det finns svar på någon eller några tjänster (*Delbesvarad*).

Följande status kan visas: *Skickad* (skickad till laboratoriet), *Ankomst, Delbesvarad* 

| CE TEST 1               | 🛔 Visar bestämningar mets      | en 2017-04-15 ecti 3014-16-08                    |                          |                           |                                                     |               | Litter                     |
|-------------------------|--------------------------------|--------------------------------------------------|--------------------------|---------------------------|-----------------------------------------------------|---------------|----------------------------|
| ANNANDARE C             | 19 491223 2554<br>Pydin, Polke | Mar, et & Brannal Rootti<br>to be Ordinal Rootti |                          |                           |                                                     | Oreal<br>Task | ny v 🖸 📴 🖓 🕅 🔤             |
| EXTERN PROVINGINE       | Best-provt.dolars              | Bestanted                                        | betiter.                 | 6                         | Burtishing .                                        | Anicotal      | make .                     |
|                         | Ø 2019-10-25                   | Vintere Here Idn (050800                         | Joneson Hammargeer, Käre |                           | Klinist lami                                        | Lard.         | Detted                     |
| 1                       | Ø 2019-06-07                   | Hemamatt Med specific MIV                        | Falk, Seen-Erik          |                           | Kinsek kens                                         | Dav1          | Stonal                     |
| EMET *                  | Ø 2019-06-14                   | Avd 14 Oppreter sticklic                         | Sundblox, Disabeth       |                           | Kinox patolog / Moneylinpatologiska analyse: Monec. | 1811          | Arkonst                    |
| GentMONEXVE<br>E2011100 | Ø 2019-04-16                   | Biodemott Citytelisen S.PVC                      | ByCinger                 |                           | Unitate (Initate)                                   | dar1          | Boad                       |
|                         | Ø 2019-04-04                   | Ave 14 Operate USISC                             | Sambles, Dealerh         |                           | Kinisk patising / Tagnacylong                       | Tav1          | Dotted                     |
|                         | Ø 2019-02-08                   | Litenoti VC Bege DVC                             | Kurz Nina                |                           | Unitable (Imitable)                                 | 1812          | Debenierad (devis arkomat) |
| Beyakring               | Ø 2019-02-04                   | Likenoti VC BegelleVC                            | Kurg Nina                |                           | Unitable (Smitable)                                 | Lav1          | Second                     |
| PATIENT                 | Ø 2019-01-01                   | Lateno#VC Bega ErVC                              | Karg Nina                |                           | Unitative (Unitative)                               | Tar2          | Debes-and (Merce antomat)  |
| 19-491223-2994          | Ø 2016-01-14                   | And 14 Opposite UEBC                             | Sundback, Elsadorth      |                           | Kirvar patongi / Trilaggabetatirung                 | 0.01          | boxat                      |
| Ryde, Tube              | Ø 2019-01-14                   | Avd 14 Openative 10:50                           | Bundbilds, Elisabeth     |                           | Kinnak patologi / Kinnak obduktion : Obduktion      | ter1          | ticout                     |
| Planering               | Ø 2018-09-07                   | Biochmoth Olynamian SPVC                         | Bhyl, Inger              |                           | Univers (Instates)                                  | 140           | Debenand (seva anional)    |
| Benakning               | Ø 2018-08-28                   | Biobank/Reg Cancerd Cirly                        | Kura Rona                |                           | Kliniuk kemi                                        | Lav3          | Dotted                     |
|                         | Ø 2018-05-18                   | Avd 3 Med N00                                    | brundström, Ann-Soft     |                           | Kanadi kami                                         | tert          | Among                      |
|                         | 201845-18                      | Art 3 Met NS0                                    | Brundstölm, Ann-Solt     | märeta fler beställningar | Oniak Igeni                                         | . Ler1        | Bunar                      |

#### Bild 1.

Klicka på en beställning i denna vy för att få en mer detaljerad beskrivning av beställningen (Bild 2).

Detta exempel visar en beställning som har status *Delbesvarad* då Prov 1 är besvarad men Prov 2 ej har besvarats ännu. **Bild 2**.

| tor Researd |              | Prov 1. Date  |                  | Administrative uppg | -               |
|-------------|--------------|---------------|------------------|---------------------|-----------------|
|             |              |               |                  | Prorogringsdatum    | 2019-02-04-09-4 |
| NEMAT 1041  | 810714       | Providentitat | 3345610701       | Registreringsdatum  | 2010-07-09 11-1 |
| leturn 2011 | -00-04 09 MR | Ankomentietum |                  | Destallringsnummer  | 2018-07-09-0000 |
|             |              | Provi delum   | 2019-02-06-09-45 | Senant spanal       | 2019-02-05-09-2 |
|             |              | Provingers    | Kurg Nine        | Ternant spanad av   | Kurz, Nine      |
|             |              | Analyser      |                  | Prostagende softet  | Likmate VC Be   |
|             |              | PTreporte T   |                  | Betalande enhet     | Likewalt VC De  |
|             |              |               |                  | Supramut, enter     | Likner VI Be    |
|             |              |               |                  | Destamontegare      | Furg Nins       |
|             |              |               |                  | Reminaldentiteter   | 23458107        |
|             |              |               |                  | Leverantic          | iniste          |
|             |              |               |                  | Specialites         | <b>Givilais</b> |

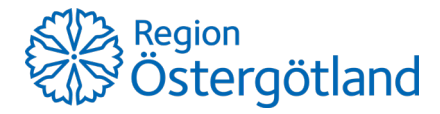

### 2 Skriv ut patientetikett

Patientetiketter kan användas om man exempelvis vill märka upp provtagningskärl, medicinlista osv. Denna etikett visar endast patientens namn och personnummer. Patientetikett skriv ut under Patientvy – Planering:

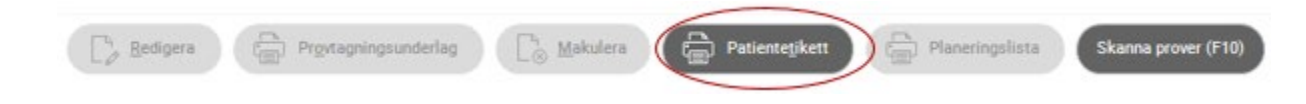

### 3 Makulera beställning

Om en beställning i ROS visar sig vara felaktig eller av annat skäl behöver tas bort så finns det en makulera-funktion. Det går endast att makulera en beställning om den befinner sig i status: *Provtagning* samt om provtagande enhet är densamma som enheten man är inloggad mot:

| CETERT 1                                                                                                    | (sect - facers  |   |                |                   |                              |                           |   | tival<br>non-idep                      | - D D- D- Managa D-     |
|----------------------------------------------------------------------------------------------------|-----------------|---|----------------|-------------------|------------------------------|---------------------------|---|----------------------------------------|-------------------------|
| Owing, Annea<br>EXTERN PROVINCIAL<br>INFO:CONDICT CONTINUM                                                                                                    | Best good dates |   | Parson.        | Note              | Englanded                    | Barliflere                |   | Bentiking .                            | Belle                   |
|                                                                                                    | Ø 2018 1001     | 0 | 19-450112-8276 | Trapic, Union     | INA USIN WAR USING           | Kuro, Nina                | × | Elinia tami                            | Pertapong               |
| 10215                                                                                                    | Ø 2018-10-01    |   | 19-450112-6276 | Topic, Linus      | THE LET WHEN LET BE          | Kurs, Nine                | × | Alwpi                                  | Fortugent               |
| INST C                                                                                                    | Ø 2018-10-01    | 0 | 19-459112-8279 | Tepic, Linux      | NA 05 Note US SC             | Kurz, Nine                | ж | Kiniskiwani                            | Provtagning             |
| Genterious                                                                                                    | Ø 2018-02-06    |   | 19 601222-0019 | mani, Davrej      | Molt Hena Kin US CKOC        | Real, Persila             | × | Elinat keni                            | Provtagning             |
| 82011100                                                                                                    | Ø 2016-11-08    |   | 19-600212-90e6 | Begtion, Vera     | Databanott Dtynanan 1930     | Boberg, Johan             |   | Limitado (Cristado)                    | Provlagning             |
| Planeting                                                                                                    | Ø 2016-11-09    |   | 19-400212-9048 | Begton, Vea       | Dabeternot: Dtynalisen 5/400 | Bobeg Johan               | × | Unitable (Unitable)                    | Provtagning             |
| Residence                                                                                                    | Ø 2016-08-09    |   | 10121212-1212  | TO,VANSION, TOLVA | Verbauet Harman kin US CKDC  | Jonason Kanimargien, Käre |   | Künişk bami                            | Provtapring             |
| - Harrison de la constante de la constante de | A 2016-05:04    |   | 19121212-1212  | TOLVANDON, YOLKS  | Multivieria Min US DKSC      | Britma, Jonatan           |   | Kiros windowing / Barbercogota analyse | O Postapore (stuisting) |

Klicka på beställningen, om provtagande enhet är densamma som den inloggade enheten kommer knappen Makulera att vara klickbar.

### 4 Kopiera till ny beställning

I de fall där ett eller flera prover inte kan tas från den beställning som är lagd så kan man välja att kopiera dessa analyser till en ny beställning. Detta görs genom att endast skanna in de prover som är tagna och sedan trycka på skicka-knappen.

I fallet nedan har man endast tagit ett av tre prov.

| ·····                                |                     |                  |                              |
|--------------------------------------|---------------------|------------------|------------------------------|
| 19 121212-1212                       | Man, 106 år         |                  |                              |
| TOLVANSSON, TOLVA                    | 10 00               |                  |                              |
| ENHET » Planering » Redigera beställ | ning » Provbunden ( | provtagning)     |                              |
| Allmänna beställningsuppgifter       |                     |                  |                              |
| Beställande enhet                    | Svarsmottagande e   | nhet             | Smittförande                 |
| 🚯 Vårdavd:Hema klin US:CK 🤍          | 👍 Vårdavd:Hema      | i klin US:CK 🤍   | 🖲 Nej 🔵 Ja                   |
| Beställare                           | Svarsmottagare      |                  |                              |
| 👌 Jonsson Hammargren, Ki 🤍           | 🖁 Jonsson Hamr      | margren, Kź 🤍    |                              |
| Betalande enhet                      |                     |                  |                              |
| 🚯 Vårdavd:Hema klin US:Ck 🤍          |                     |                  |                              |
|                                      |                     |                  |                              |
| Beställda tjänster per prov          |                     |                  |                              |
| 2019-10-28 10:30 EDTA-K2 3 m         | L (Lila K2E 3       | 2016-08-09 Pla   | smagelrör (MintGrön LH 3 mL) |
| Providentitet: 0176047224            |                     | Providentitet:   | 0776047224                   |
| Antal prov tagna 1 av 1              | <u>E</u> 10         | Antal prov tagna | 0 av 1 <u>E</u> 10           |
| Provtagningstid 2019-10-28 V         | 10:30               | Provtagningstid  | 2016-08-09 🗸                 |
| Provtagare                           |                     | Provtagare       |                              |
| 🖁 Östrup, Annika                     | $\sim$              | No. 1            | $\checkmark$                 |
| B-Blodstatus                         | 🖸 R 🚯               | P-CRP            | 🛃 R 🚺                        |

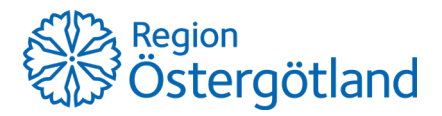

| Avbry <u>t</u> | Ski <u>o</u> ka | 4 | <u>S</u> para | <u>M</u> akulera prov |
|----------------|-----------------|---|---------------|-----------------------|
|                |                 |   |               |                       |

Klickar man sedan på Skicka-knappen kommer följande dialogruta att visas:

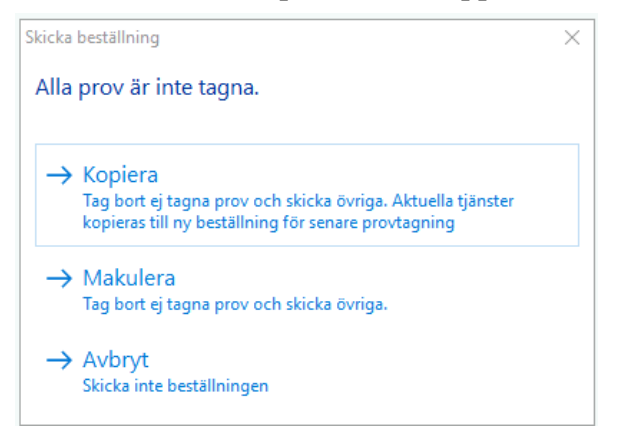

Välj Kopiera. I patientvyn kommer sedan en ny rad visa sig som heter Ny beställning tillsammans med information om de prover som inte togs från förra beställningen.

Här kan man sedan välja ett nytt provtagningsdatum då dessa prover ska utföras. Det går även att ta bort ett prov om man endast vill beställa ett av dessa två.

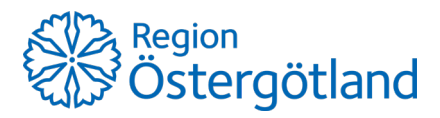

### 5 Bra att känna till

• Efter det att man har skannat in provet i ROS så kommer provtagningstiden att avrundas till närmsta kvart:

| Beställda tjänste                                    | r per prov             |  |  |  |  |  |
|------------------------------------------------------|------------------------|--|--|--|--|--|
| 2019-10-28 10:4                                      | 45 Provtagningskärl () |  |  |  |  |  |
| Providentitet:                                       | CBCK48A                |  |  |  |  |  |
| Antal prov tagna                                     | 1 av 1 <u>E</u> 10     |  |  |  |  |  |
| Provtagningstid                                      | 2019-10-28 > 10:45     |  |  |  |  |  |
| Provmaterial                                         | Provlokalisation       |  |  |  |  |  |
| Sårsekret                                            | Insticksställe katet   |  |  |  |  |  |
| Provtagare                                           |                        |  |  |  |  |  |
| 🖁 Östrup, Anni                                       | ka 🗸                   |  |  |  |  |  |
| Ytlig sårinfektion <sårse (2)<="" 2="" p=""></sårse> |                        |  |  |  |  |  |
| 10:51<br>2019-10-28                                  |                        |  |  |  |  |  |

• Om man är osäker på vad en symbol i ROS betyder så går det i allra flesta fall att hålla muspekare över symbolen för att se vad den betyder, tex:

| <b>•</b>                                                                                      |
|-----------------------------------------------------------------------------------------------|
| omycesodling <ba (kompletterande="" obligatorisk="" saknas<="" td="" uppgifter:="" 🕜=""></ba> |
|                                                                                               |

Detta gäller även om en knapp inte är klickbar:

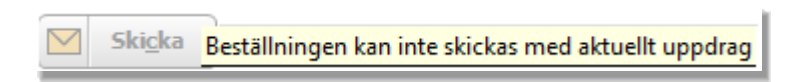

• För att se provtagningsanvisningar innan man skickar iväg ett prov, klicka på följande symbol:

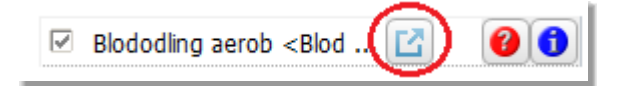

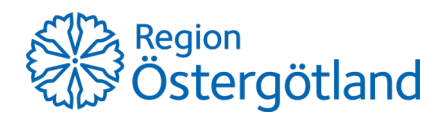

Information om hur provet bör hanteras, transporteras etc. kommer då visas:

| 🜏 Anvisningar: Blododling aerob                                                        |                                                                                                    |                        | _ 🗆 🗙            |
|----------------------------------------------------------------------------------------|----------------------------------------------------------------------------------------------------|------------------------|------------------|
| 🗧 Bakåt 🔁 Eramåt                                                                       |                                                                                                    |                        |                  |
| Blododling ae                                                                          | rob                                                                                                   |                        | 🔒 Skriv ut       |
| Visa mer                                                                               |                                                                                                    | Kad                    |                  |
|                                                                                        |                                                                                                    | JOK01066               |                  |
| Bactec aerob blå                                                                       |                                                                                                    | 001101000              |                  |
|                                                                                        | Volym                                                                                                 | Synonymer              |                  |
|                                                                                        | Tillsats                                                                                              | Blododling             |                  |
|                                                                                        | Märkning                                                                                              | Sepsis                 |                  |
|                                                                                        | Prod. nr.                                                                                             | Bakterier i bloo       | det              |
| lot                                                                                    | Beställning                                                                                           | Svamp i blode          | t                |
|                                                                                        |                                                                                                    | Senast uppda           | terad            |
| 125 Martin                                                                             |                                                                                                    | 2016-05-23 12          | 2:40             |
| THE BALTIE                                                                             |                                                                                                    | Information            |                  |
|                                                                                        |                                                                                                    | Ackrediterad           | Ja               |
|                                                                                        |                                                                                                    | Pris                   | 146,00 kr        |
| Provtagning                                                                            |                                                                                                    | Medicinskt<br>ansvarig | Anders Johansson |
| 8-10 mL blog i aerob Bact<br>med, intill flaskans egen s<br>flaskan, aerob på aerob fl | echaska (bla kapsyl). Satt etiketten langs<br>treckkod. OBS! Viktigt med rätt etikett på<br>aska etc. |                        |                  |

• Vid support eller övrig hjälp med något som inte fungerar i ROS och som inte går att lösa med hjälp av denna manual, kontakta CVU Direkt 010 – 10 36 000.

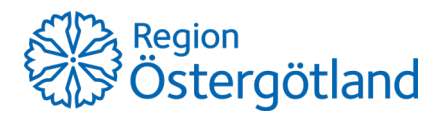

## 7 Konfigurera skanner

Återställ standardvärden.

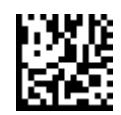

Vänta till scannern bekräftar återställningen med 4 pip.

Starta konfigurationen.

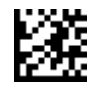

Interface Selection: USB-KBD,Keyboard Country Mode: Sweden,Global Suffix: [09 Tab] [0D Carriage Return],I 2 of 5 Enable/Disable: Enable,Good Read Beep Volume: Medium

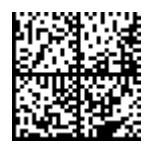

Good Read Beep Frequency: Medium, Power Save Enable/Disable: Disable

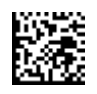

Avsluta konfigurationen.

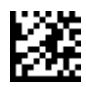

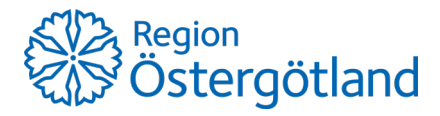